# Használati útmutató

### Compal CH7465 kábelmodem

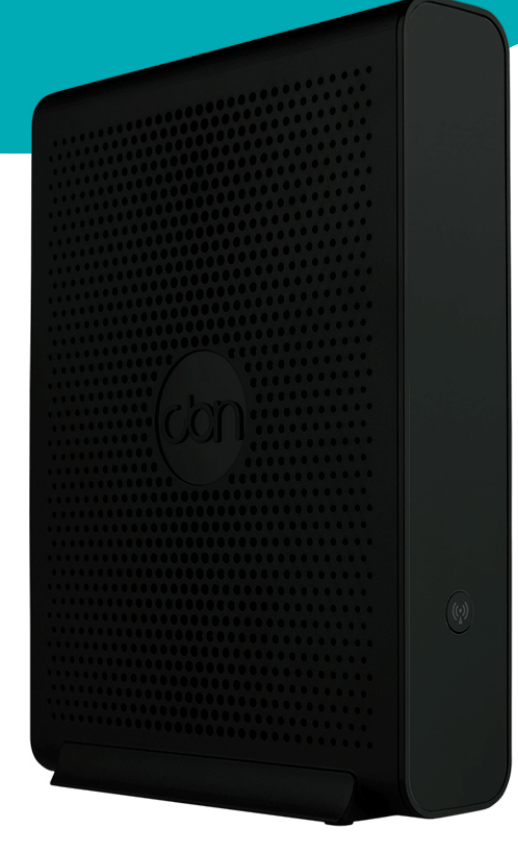

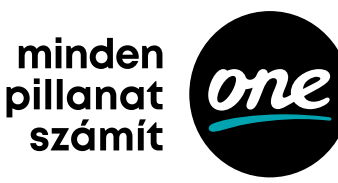

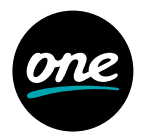

Kérjük, minden esetben kövesd az általunk megadott lépések sorrendjét. Útmutatónk során több kérdéssel találkozhatsz, az ezekre adott válaszok segítenek abban, hogy a megrendelt és meglévő szolgáltatásaidnak megfelelő támogatást adhassunk neked.

### Hol található a One jelkábel?

Keresd meg, hogy lakáson belül hol található a One jelkábel, és válassz az alábbi lehetőségek közül!

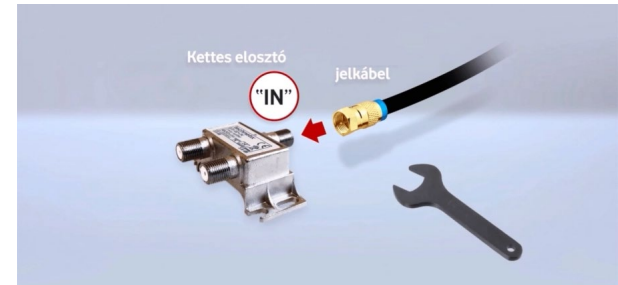

### 1. Otthoni hálózat előkészítése kiépített fali aljzat esetén

A One jelkábelt csatlakoztasd a kettes elosztó **"IN"** végéhez a szerelőkulccsal vagy kézzel.

Ha a jelkábel vége nem menetes, használd az "E" jelzésű átalakítót.

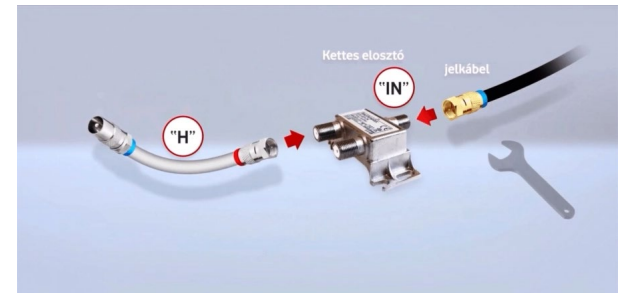

Amikor ezzel megvagy, csatlakoztasd a **"H"** és az **"A"** jelzésű kábelek egyik végét a kettes elosztó egy-egy **"OUT"** jelzésű kimenetéhez.

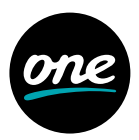

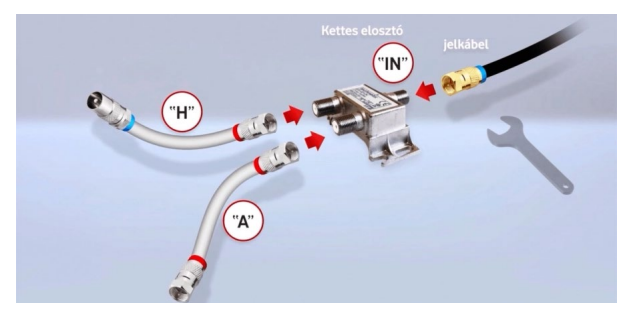

Az **"A"** jelzésű kábel másik vége az új, One Wi-Fi-modem irányába, a **"H"** jelzésű kábel pedig a One Mediabox irányába ágazik el..

#### 2. Otthoni hálózat előkészítése kiépített, falon kívüli kábelezés esetén

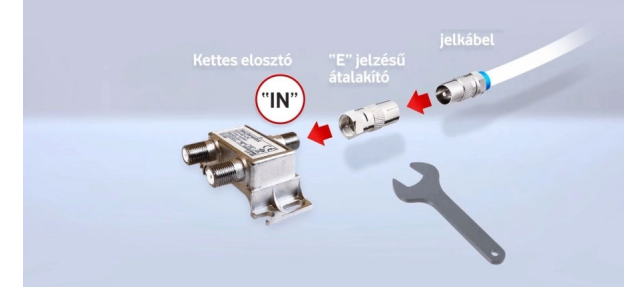

A One jelkábelt az **"E"** jelzésű átalakító segítségével csatlakoztasd a kettes elosztó **"IN"** végéhez a szerelőkulccsal vagy kézzel.

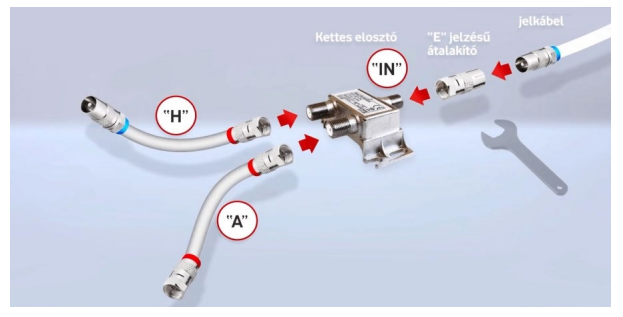

Amikor ezzel megvagy, csatlakoztasd a **"H"** és az **"A"** jelzésű kábelek egyik végét a kettes elosztó egy-egy **"OUT"** jelzésű kimenetéhez.

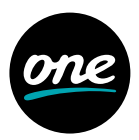

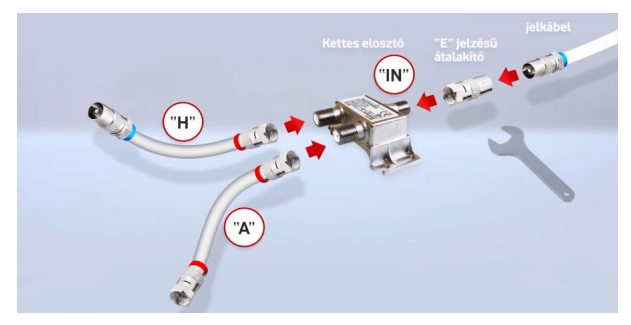

Az **"A"** jelzésű kábel másik vége az új, One Wi-Fi-modem irányába, a **"H"** jelzésű kábel pedig a One Mediabox irányába ágazik el.

#### 3. A modem beüzemelése

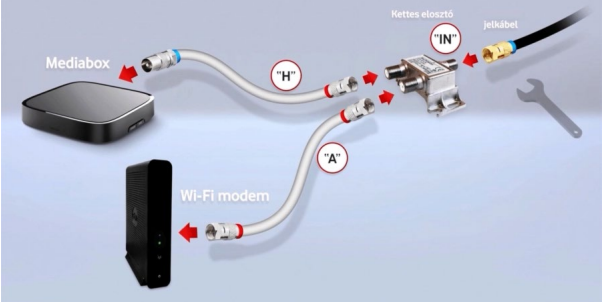

A modem beüzemeléséhez szükséged lesz az imént összeszerelt, vagy már kész 2-es elosztóra, a Wi-Fi-modemre, a modem elektromos adapterére, és 1 db Ethernet kábelre.

A kettes elosztó (**"C"**) bármely **"OUT"** végéhez csatlakoztasd a kábelmodemet az **"A"** jelölésű kábellel.

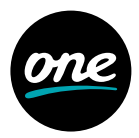

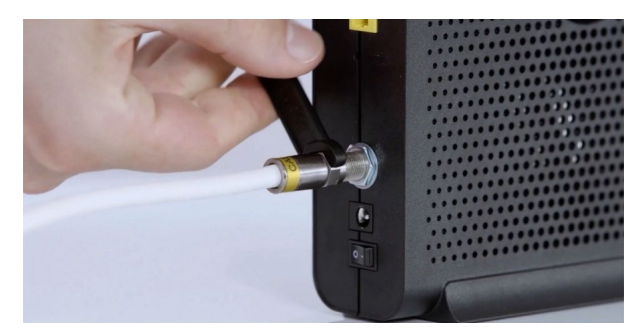

A Wi-Fi-modem hátsó oldalán található csavaros **"IN"** bemenethez csatlakoztasd a kettes elosztóból kijövő **"A"** jelzésű kábelt a képen látható módon, csavarkulccsal vagy kézzel becsavarva.

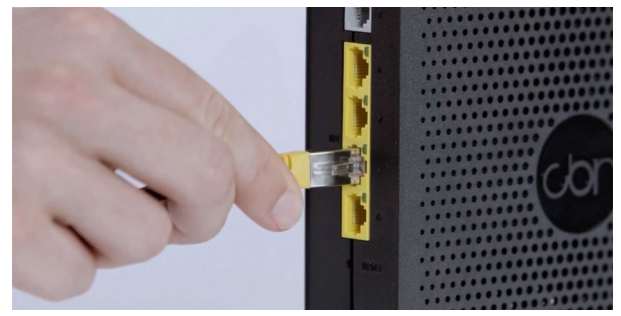

Ezután csatlakoztasd a mellékelt Ethernet kábelt a Wi-Fi-modem egyik szabad **"INT"** jelzésű csatlakozójához. A helyes csatlakozás esetén egy határozott kattanást hallasz.

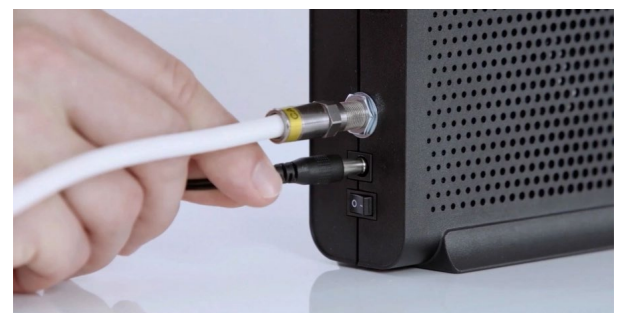

Dugd a hálózati kábel csatlakozóját a modem képen megjelölt aljzatába. Kapcsold a modemet ON állásba, majd a hálózati kábel villás végét dugd az elektromos aljzatba.

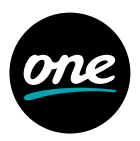

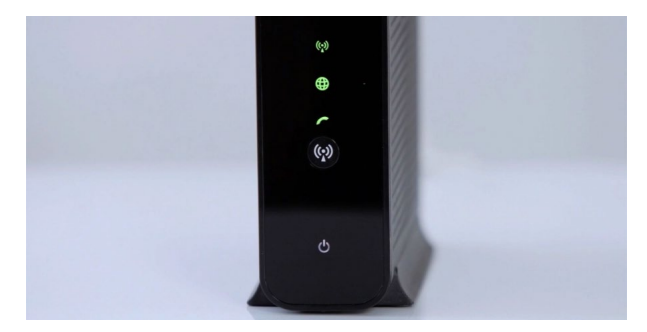

Bekapcsolás után a Wi-Fi-modem elkezdi az automatikus frissítést és regisztrációt. A folyamat közben a készülék elején található LED-ek villoghatnak, és a modem is újraindulhat, akár többször is. Ez a folyamat több percig is eltarthat.

Amikor a Wi-Fi-modem elülső fényei folyamatosan világítanak, akkor végzett a rendszer.

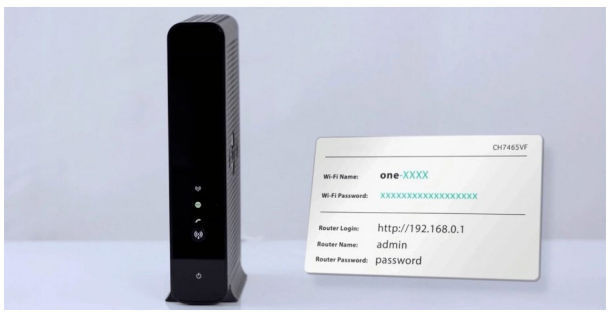

A modem mellé kapott kis kártyán megtalálsz minden szükséges információt az internethez való csatlakozáshoz, mint a felhasználónév és a jelszó.

Sikeresen telepítetted a megrendelt szolgáltatást, így más dolgod nincs, mint élvezni a One által nyújtott szórakozási lehetőségeket. Köszönjük, hogy a cégünket választottad.

## Eszköz beállítása

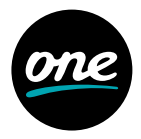

#### Az otthoni vezetékes modem beállításainak elérése

- Győződj meg róla, hogy készüléked csatlakozik a hálózathoz. Nyiss meg egy, az internet eléréséhez használt webböngészőt, (Firefox, Google Chrome, Safari, Opera, Edge, stb...), majd a címsorba gépeld be az alábbi címet: http://192.168.0.1 majd nyomj egy Entert.
- Megjelenik a modem bejelentkezési oldala. Írd be a felhasználóneved és jelszavad, majd nyomd meg a Tovább gombot a bejelentkezéshez. Ha még nem változtattad meg, akkor használd az alapértelmezett bejelentkezési adatokat, amiket a modem alján található matricán vagy a modemhez mellékelt kártyán találsz.
- A jelszó megváltoztatását követően a rendszer beléptet a modem belső oldalára.
  A jelszómódosítást követően az új, megváltoztatott jelszót szükséges használni.

### Wi-Fi-név és -jelszó módosítása

- A modem beállításainak eléréséhez a böngésződ címsorába írd be a 192.168.0.1 címet, majd nyomj Entert. Írd be a felhasználóneved és jelszavad és nyomd meg a Tovább gombot a bejelentkezéshez.
- Válaszd a "Haladó beállítások" menüpontot.
- · Kattints a "Vezeték nélküli" főmenüponton belül a "Biztonság" menüpontra.
- "WIFI hálózati név (SSID)" felirat melletti mezőben jelenik meg a Wi-Fi jelenlegi neve, ezt át tudod írni tetszés szerint.
- A "WIFI jelszó (biztonsági kulcs)" felirat melletti mezőben tudod a jelszavad megváltoztatni.
- Ezek a lépések mindkét frekvencián elvégezhetők. A stabilabb Wi-Fi-kapcsolat érdekében érdemes az 5 Ghz-es Wi-Fi-t átnevezni egy olyan névre, ami eltér a 2,4 Ghz-es Wi-Fi nevétől.
   Az új beállítások alkalmazásához kattints a "Módosítások alkalmazása" gombra.

#### Wi-Fi csatornaváltás

A modem beüzemelésekor mindig a legkevésbé terhelt csatornát választja ki az eszköz. Így időnként szükség lehet a modem újraindítására, hogy továbbra is a legideálisabb csatornát találja meg. A WIFI analyzer és hasonló telefonos alkalmazások segíthetnek megtalálni a legkevésbé terhelt csatornát, amit a modem beállítások oldalán tudsz módosítani az alábbi útmutatónk segítségével.

 A modem beállításainak eléréséhez a böngésződ címsorába írd be a következő címet: 192.168.0.1

A megjelenő képernyőn írd be a felhasználóneved és jelszavad, majd nyomd meg a **Tovább** gombot a bejelentkezéshez.

- · Válaszd a "Haladó beállítások" menüpontot.
- A bal oldali menüben válaszd a "Vezeték nélküli" főmenüpontot, ezen belül pedig kattints a "Vezeték nélküli jel" menüpontra.

# Eszköz beállítása

- A csatorna mellett kattints a **"Kézi"** előtt megjelenő kis jelölő körre. Tőle jobbra a listát lenyitva tudsz egy tetszőleges Wi-Fi-csatornát választani. Javasoljuk, hogy próbálj ki több csatornát, és azt használd, amelyiken a legnagyobb sebességet méred. Az interneted sebességét le tudod mérni a https://www.one.hu/ ugyintezes/technikai-tamogatas/speed-test oldalon. A WIFI analyzer és hasonló telefonos alkalmazások segíthetnek megtalálni a legkevésbé terhelt csatornát.
- Kattints a "Módosítások alkalmazása" gombra.

#### Gyári beállítások visszaállítása

A gyári beállítások visszaállításával minden korábban végzett módosításod, mint a Wi-Fi neve, jelszava stb. visszaáll alapértelmezettre. Így például, ha elfelejtetted a jelszavad, ezzel a beállítással könnyedén újat állíthatsz be. A visszaállításra két lehetőség van: a művelet a modem hátulján lévő Reset gomb segítségével és a modem beállítások oldalán elvégzett lépésekkel is elvégezhető. Válassz egyet a két lehetőségből és kövesd a hozzájuk tartozó lépéseket:

#### 1. Gyári beállítások visszaállítása a Reset gomb segítségével

- Egy hegyes tárgy segítségével (pl. ceruza) nyomd be a modem hátulján lévő Reset gombot és tartsd nyomva 20 másodpercig.
- Most a modem visszaáll az eredeti beállításokra, vagyis a hálózat neve és jelszava ugyanaz lesz, mint a modem alján lévő matricán.
- A visszaállítást követően javasoljuk, hogy kapcsold ki a modemet 60 másodpercre az eszköz hátulján lévő ki-/bekapcsoló gomb segítségével, majd kapcsold vissza.

#### 2. Gyári beállítások visszaállítása a modem adminisztrációs felületén

- A modem bejelentkező felületének eléréséhez a böngésződ címsorába írd be a következő címet: 192.168.0.1
- Megjelenik a modem bejelentkezési oldala. Írd be a felhasználóneved és jelszavad, majd nyomd meg a Tovább gombot a bejelentkezéshez. Ha még nem változtattad meg, akkor használd az alapértelmezett bejelentkezési adatokat, amiket a modem alján található matricán vagy a modemhez mellékelt kártyán találsz meg.
- · A menüben válaszd az Admin menüpontot.
- · A megjelenő bal oldali menüben válaszd ki az Újratöltés és újraindítás menüpontot.
- A Gyári beállítások visszaállítása alatt válaszd ki az Alapbeállítások visszaállítása opciót.
- Most a modem újraindul, ez akár 15 percet is igénybe vehet. Amikor a Wi-Fi-modem elülső fényei folyamatosan világítanak, akkor végzett a rendszer.
- Wi-Fi-képes eszközöddel kapcsolódj a Wi-Fi-hálózatodra: az elérhető hálózatok közül válaszd ki a modem alján vagy a modemhez mellékelt kártyán lévő Wi-Fi-nevet (SSID) és írd be a gyári Wi-Fi-jelszót.

A modem mellé kapott kis kártyán megtalálsz minden szükséges információt az internethez való csatlakozáshoz, mint a felhasználónév és a jelszó.